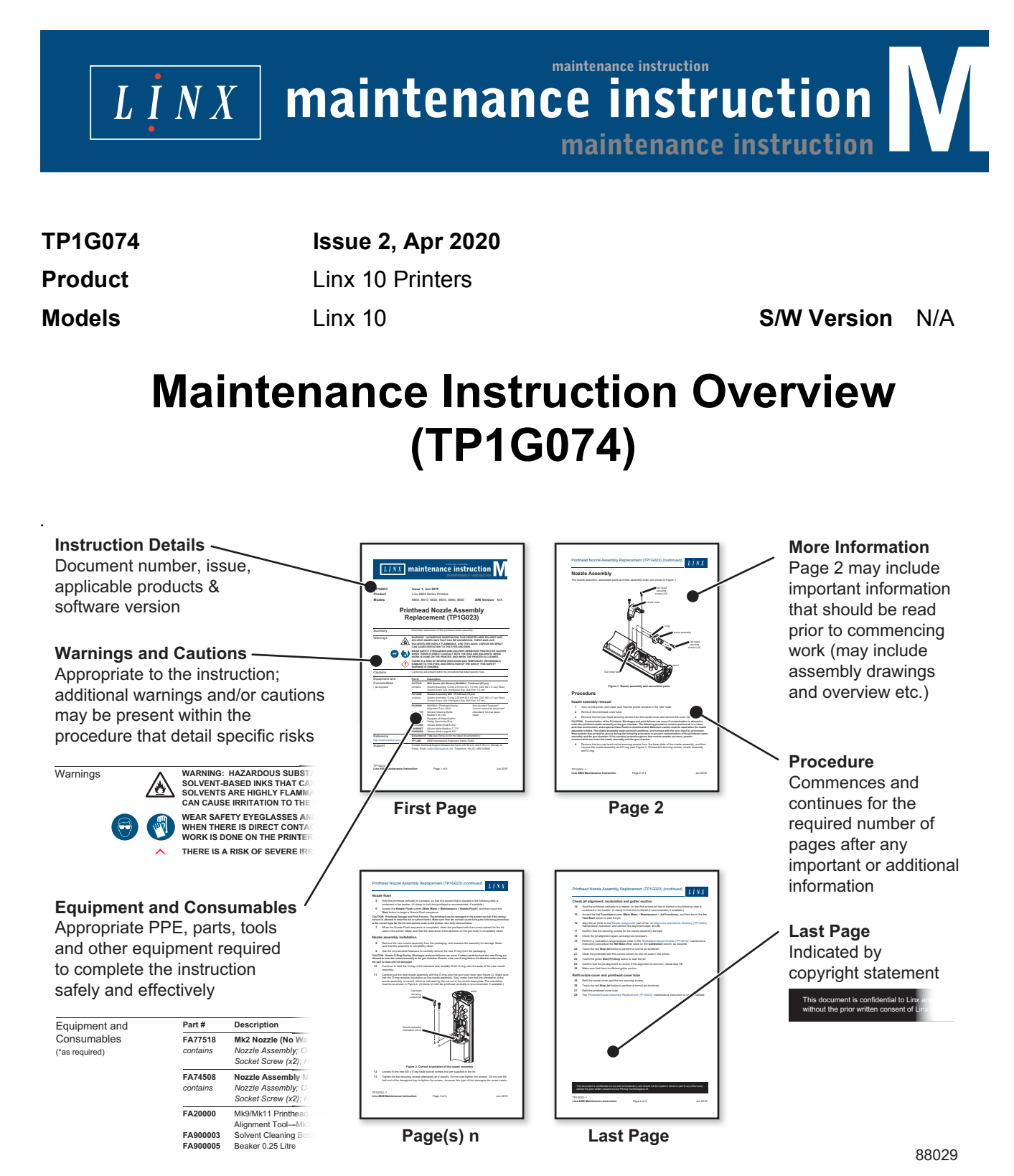

Figure 1. Maintenance Instruction Format

The purpose of maintenance instructions is to provide maintenance technicians with sufficient information to safely and effectively carry out maintenance tasks on Linx 10 Printers.

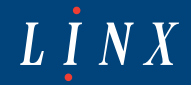

### **Current maintenance instructions**

The following maintenance instructions are currently available:

| Document # | Issue, Date          | Title                                                            | Description                                                                                                    |
|------------|----------------------|------------------------------------------------------------------|----------------------------------------------------------------------------------------------------|
| TP1G075    | Issue 1, Nov<br>2019 | Printer Installation (TP1G101)                                   | Describes installation of the printer.                                                                                                    |
| TP1G076    | Issue 1, Nov<br>2019 | Printhead Installation (TP1G102)                                 | Describes installation of the printhead. Correct<br>installation and conduit route have an important<br>effect on the life and reliability of the conduit.                                                                                                    |
| TP1G077    | Issue 1, Nov<br>2019 | Cover Replacement (TP1G103)                                      | Describes replacement of the cover. To access<br>the internal components, the bezel, cover, and<br>hinges are removed together as a unit. The<br>replacement cover does not include the LCD touch<br>screen. If the bezel is removed, either for<br>replacement or for access, the bezel gasket must<br>be discarded and a new gasket fitted. |
| TP1G078    | Issue 1, Nov<br>2019 | Printhead Replacement (TP1G104)                                  | Describes replacement of the printhead.                                                                                                    |
| TP1G079    | Issue 1, Nov<br>2019 | HVPM Replacement (TP1G105)                                       | Describes replacement of the High Voltage Power<br>Module (HVPM). The HVPM includes the<br>modulation amplifier, charge amplifier, and the<br>EHT power supply. This module is replaced as a<br>single unit.                                                                                                    |
| TP1G080    | Issue 1, Nov<br>2019 | IPM Assembly Replacement (TP1G106)                               | Describes replacement of the IPM assembly.                                                                                                    |
| TP1G081    | Issue 1, Nov<br>2019 | Touch Screen Replacement (TP1G107)                               | Describes replacement of the touch screen. The<br>touch screen assembly includes the bracket and<br>EMC screening gaskets. The touch screen is<br>permanently attached to the bracket by adhesive<br>strips, and must be replaced as a unit.                                                                                                  |
| TP1G082    | lssue 1, Nov<br>2019 | Venturi Manifold Replacement<br>(TP1G108)                        | Describes replacement of the venturi manifold.                                                                                                    |
| TP1G083    | Issue 1, Nov<br>2019 | Venturi Replacement (TP1G109)                                    | Describes replacement of the venturi. The venturi is fitted in one end of the venturi manifold.                                                                                                    |
| TP1G084    | Issue 1, Nov<br>2019 | Pump and Motor Assembly<br>Replacement (TP1G110)                 | Describes replacement of the pump and motor assembly.                                                                                                    |
| TP1G085    | Issue 1, Nov<br>2019 | Pressure Transducer and Damper<br>Assembly Replacement (TP1G111) | Describes replacement of the pressure transducer and damper assembly.                                                                                                    |
| TP1G086    | Issue 1, Nov<br>2019 | Ink System Replacement (TP1G112)                                 | Describes replacement of the ink system.                                                                                                    |
| TP1G087    | Issue 1, Nov<br>2019 | Ink System Tray Replacement<br>(TP1G113)                         | Describes replacement of the ink tray; the replacement tray includes the RFID module, in-line ink filter and in-line solvent filter.                                                                                                    |
| TP1G088    | Issue 1, Nov<br>2019 | Solvent Buffer Tank Replacement<br>(TP1G114)                     | Describes replacement of the solvent buffer tank.                                                                                                    |
| TP1G089    | Issue 1, Nov<br>2019 | Valve Manifold Replacement (TP1G115)                             | Describes replacement of the valve manifold.                                                                                                    |
| TP1G090    | Issue 1, Nov<br>2019 | Valve Manifold PCB Replacement<br>(TP1G116)                      | Describes replacement of the valve manifold PCB.                                                                                                    |

**Table 1. Current Maintenance Instructions** 

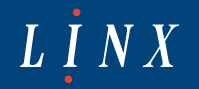

| Document # | Issue, Date          | Title                                                        | Description                                                                                                    |
|------------|----------------------|--------------------------------------------------------------|----------------------------------------------------------------------------------------------------|
| TP1G091    | Issue 1, Nov<br>2019 | RFID PCB Replacement (TP1G117)                               | Describes replacement of the RFID PCB.                                                                                                    |
| TP1G092    | Issue 1, Nov<br>2019 | Modulation Range Checks (TP1G118)                            | Describes how to perform modulation range<br>checks to check the quality of the printed<br>message. The procedure makes sure that the<br>Reference Modulation value is set, so that the best<br>print quality is maintained with changes in ink<br>viscosity. This instruction can also be used to<br>make an analysis of the relative viscosity of the<br>ink.                                                                                                    |
| TP1G093    | Issue 1, Nov<br>2019 | Jet Alignment and Nozzle Cleaning (TP1G119)                  | Describes how to perform jet alignment and nozzle cleaning.                                                                                                    |
| TP1G094    | Issue 1, Nov<br>2019 | Sensor Cableform Replacement<br>(TP1G120)                    | Describes sensor cableform replacement. If there<br>is a fault in the ink spill sensor or any fluid level<br>sensor, all of these items must be replaced<br>together because they share the same cableform.                                                                                                    |
| TP1G095    | Issue 1, Nov<br>2019 | Stuck Gutter Valve Correction<br>(TP1G121)                   | If a printer has not been operated for a number of<br>weeks, the printhead can exhibit weak or no gutter<br>suction. Weak gutter suction can be caused by a<br>part blockage in the venturi, which must be<br>removed and cleaned, or sometimes replaced. If<br>there is no gutter suction, the plunger in the<br>Printhead Gutter valve may be stuck in the closed<br>position caused by dried ink in the valve. This<br>problem can easily be corrected by following this<br>instruction. |
| TP1G096    | Issue 1, Nov<br>2019 | Valve Replacement (TP1G122)                                  | Describes valve replacement. This maintenance<br>instruction is applicable only to later printers,<br>which allow the valves and the valve manifold to<br>be replaced separately. No pipes are cut during<br>this procedure, and the original valve manifold<br>body is retained, together with its fluid connection<br>ports.                                                                                                    |
| TP1G098    | Issue 1, Nov<br>2019 | Re-commissioning from L100 Ink to L101 or 1240 Ink (TP1G098) | Describes how to re-commission from L100 ink to L101 or 1240 ink.                                                                                                    |
| TP1G099    | Issue 1, Apr<br>2020 | Solvent Buffer Tank Float Replacement (TP1G099)              | Describes the replacement of the solvent buffer tank float.                                                                                                    |

 Table 1. Current Maintenance Instructions (continued)

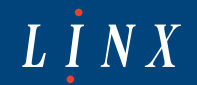

#### **Instruction content**

The content of maintenance instructions is provided for information only. Nothing in the content of instructions represents, or should be construed as, any contractual or other commitment on the part of Linx Printing Technologies Ltd. Linx products are subject to continual development and improvement, and updates to the content of instructions will be made accordingly in the form of amendments. Linx reserves the right to make changes without notice to instructions and to the products described within them.

All possible care has been taken in the preparation of instructions, and information of a technical nature and particulars of the product and its use are given by Linx in good faith. However, Linx makes no guarantees regarding the accuracy or completeness of instructions.

### Safety recommendation

Before attempting to use and/or maintain either the printer or its accessories, the safety information contained on the first page of an instruction should be read and understood. Additional warnings and/or cautions that detail specific risks within a procedure may also be present. It is essential that safe operating procedures are followed at all times, and that the equipment is maintained according to the directions contained within instructions and as recommended by Linx or its authorized Distributors.

It is strongly recommended that maintenance tasks described in instructions are performed only by Linx maintenance technicians or Linx-trained personnel.

# Copyright

No part of any instruction may be reproduced, transmitted, transcribed, stored in a retrieval system, or translated into any human or computer language by any means or in any form, without the express prior written permission of Linx Printing Technologies Ltd.

Neither whole nor part of the product described in any instruction may be adapted or reproduced in any material form without the express prior written permission of Linx Printing Technologies Ltd. Contravention of copyright may also reduce the ability of Linx Printing Technologies Ltd to provide effective support for its equipment.

© Linx Printing Technologies Ltd 2020

LINX, Easi-Change and PrinterNet are registered trademarks of Linx Printing Technologies Ltd.

PIC is a registered trademark of Microchip Technology.

# **Technical Support**

If you have any questions regarding maintenance instructions, please contact Technical Support between the hours of 6.30 a.m. and 5.00 p.m. Monday to Friday using the following contact details:

Email: support@linxglobal.com Tel: +44 (0) 1480 302680

#### Contact

For further information or help with Linx products, please contact:

Linx Printing Technologies Ltd Linx House 8 Stocks Bridge Way Compass Point Business Park St Ives PE27 5JL UK Tel: + 44 (0) 1480 302100 Fax: + 44 (0) 1480 302116 E-mail: <u>sales@linx.co.uk</u> or visit our website at <u>www.linxglobal.com</u>

This document is confidential to Linx and its Distributors, and should not be copied in whole or part to any other party without the prior written consent of Linx Printing Technologies Ltd.